# A quick and easy guide on how to sign up for Osmosis Medicine using your university email:

## Step 1:

Go to https://www.osmosis.org/login

Then click on "Have a school account? Start Here" or just click on this link

| The best learning experience possible. |                       |  |  |  |  |
|----------------------------------------|-----------------------|--|--|--|--|
|                                        |                       |  |  |  |  |
| School email                           |                       |  |  |  |  |
| Enter email (School email preferre     | ed)                   |  |  |  |  |
| Password                               |                       |  |  |  |  |
| Password                               |                       |  |  |  |  |
| Sign                                   | i in                  |  |  |  |  |
| ✓ Keep me signed in                    | I forgot my password. |  |  |  |  |
| or                                     | ,                     |  |  |  |  |
| Facebook                               | G Google              |  |  |  |  |
| Don't have an ac                       | count? Sign up        |  |  |  |  |
| Have a school acc                      | ount? Start here      |  |  |  |  |
|                                        |                       |  |  |  |  |

### Step 2:

Input your personal University email address then hit "Next"

### Step 3:

Check your email for the authentication code, which you'll input in the section "Enter password".

Don't forget to check your spam.

Check for "Osmosis – Temporary Login"

| Authent          | icate your account       |
|------------------|--------------------------|
| We sent y        | ou a temporary password. |
| Pleas            | se, check your email!    |
| nter password    | -                        |
| Check your email | -                        |
|                  | Login                    |

### Step 4:

Input your personal university email and temporary password.

| The best learning of                               | experience possible.                                  |
|----------------------------------------------------|-------------------------------------------------------|
| Osmosis empowers stude<br>video library combined v | nts with our comprehensive with powerful study tools. |
| School email                                       |                                                       |
| alfmactor@yahoo.com                                |                                                       |
| Password                                           |                                                       |
|                                                    |                                                       |
| Sig                                                | gn in                                                 |
| Keep me signed in                                  | I forgot my password                                  |

#### Step 5:

Once you've logged in, click on the hamburger sign (3 lines) top left corner, click on "Profile" then "Change password" to change your temporary password to one of your choosing.

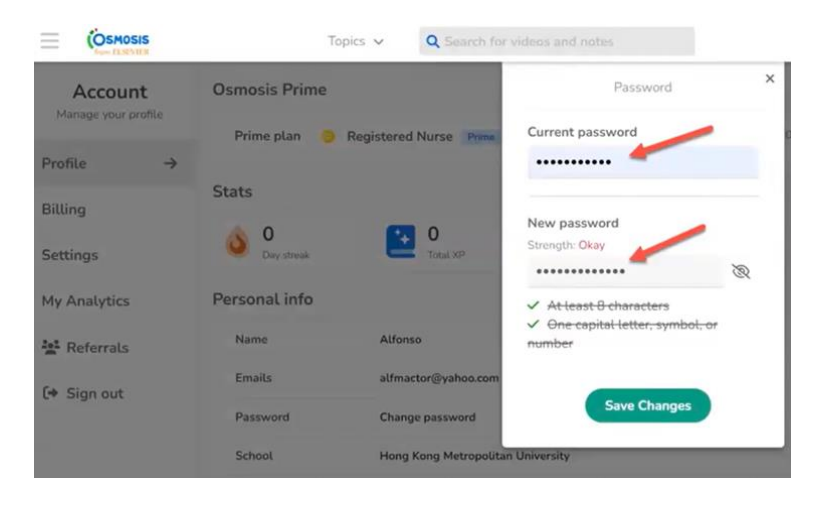

Start using Osmosis to help you learn, understand and retain your medical knowledge!

| ≡ ¢          | SMOSIS<br>om ELSEVIER | Welcome back, Omer!                 |                                                                                                    |                                                                                                    |             |                                                                                   |     |
|--------------|-----------------------|-------------------------------------|----------------------------------------------------------------------------------------------------|----------------------------------------------------------------------------------------------------|-------------|-----------------------------------------------------------------------------------|-----|
| ▶ Vi         | deo Topics            |                                     | Q Search for a topic                                                                                                    | iences                                                                                                    | View all to | pics ^                                                                            |     |
| <b>⊒</b> Pla | aylists               | Found                               | dational Sciences                                                                                                    | Organ Systems<br>Blood and lymphoreticular system                                                                         |             | Clinical Rotations ①                                                              |     |
| 🖇 Fla        | ashcards              | Bioche<br>Biostat<br>interpr        | vioral health<br>emistry and nutrition<br>atistics, epidemiology, population health, and<br>retation of the medical literature<br>lar and molecular biology | Cardiovascular system<br>Endocrine system<br>Gastrointestinal system<br>Immune system                                     |             | Family medicine<br>Internal medicine<br>Neurology<br>Obstetrics and<br>gynecology |     |
| Qg Qi        | uestions              | Geneti<br>Histolo                   | yology<br>tics<br>logy                                                                                                    | Musculoskeletal system<br>Nervous system and special senses<br>Renal and urinary system<br>Reproductive system and breast |             | Pediatrics<br>Psychiatry<br>Surgery                                               | NEW |
| 😂 De         | ecks                  | Microb<br>Pathol<br>Pharm<br>Physio | biology<br>Aogy<br>nacology<br>elogy                                                                                                    | Respiratory system<br>Skin and subcutaneous tissue                                                                        |             | More topics coming soo                                                            | -0  |